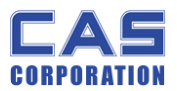

# **ER-II SERVICE MANUAL**

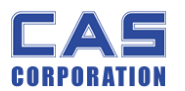

## < Table of Contents >

| 1. | In   | troductio       | 9 <b>n</b>                              |
|----|------|-----------------|-----------------------------------------|
|    | 1.1. | Preface.        |                                         |
|    | 1.2. | Precauti        | on                                      |
|    | 1.3. | Specifica       | ations                                  |
|    | 1.4. | Dimensi         | on6                                     |
|    | 1.5. | Key & S         | YMBOLS ON DISPLAY7                      |
|    | 1.6. | Sealing         | 1ethod                                  |
| 2. | Ca   | libration       |                                         |
|    | 2.1. | General         | Calibration 10                          |
|    | 2.:  | l.1. C          | C4 Setting                              |
|    |      | 2.1.1.1.        | C4-1 Setting11                          |
|    |      | 2.1.1.2.        | C4-2 Setting11                          |
|    |      | 2.1.1.3.        | C4-3 Setting11                          |
|    |      | 2.1.1.4.        | C4-4 Setting12                          |
|    |      | 2.1.1.5.        | C4-5 Setting12                          |
|    | 2.:  | 1.2. 9          | SPAN Calibration Setting (C-3)          |
|    | 2.:  | 1.3. 0          | Gravity Constant Value Setting (C-9) 13 |
|    | 2.:  | 1.4. 0          | Calibration factor Setting (C-10)14     |
|    | 2.:  | 1. <b>5</b> . C | Displaying Real A/D Value (C-5) 14      |
|    | 2.:  | I.6. I          | nput Function Key Code (C-6)15          |
|    | 2.:  | L.7. F          | Percent Calibration (C-7) 16            |
|    | 2.:  | 1.8. E          | Battery Calibration (C-8)16             |
| 3. | Tł   | e Schem         | atics and Diagram18                     |
|    | 3.1. | System          | Block Diagram                           |
|    | 3.:  | i.1. M          | 1ain                                    |
|    | 3.:  | 1.2. F          | Power Part & Back_Light 20              |
|    | 3.:  | 1.3. K          | <b>(ey Part</b>                         |
|    | 3.:  | i.4. C          | Display Driver(Main PCB) & REAR Display |
| 4. | Ex   | ploded V        | iew Load Cell drawing 23                |
| 4. | Lo   | ad Cell d       | rawing                                  |
| 5. | Pa   | irt Locatio     | on                                      |
|    | 5.1. | Main PC         | B (Top)                                 |
|    | 5.2. | Main PC         | B (Bottom)                              |
|    | 5.3. | Rear Dis        | play PCB (Top)                          |

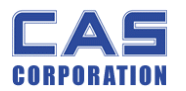

|    | 5.4. Rear Display PCB (Bottom) | 27 |
|----|--------------------------------|----|
| 6. | Error Messages & Solution      | 28 |
| 7. | Part List                      | 29 |

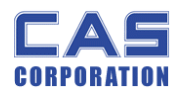

## **1. Introduction**

### 1.1. Preface

Thank you for purchasing of our CAS scale.

This scale has been designed with CAS reliability, under rigid quality control and with outstanding performance.

WE hope that your departments enjoy with high quality of CAS product.

This manual will help you with proper operations and care of the EB series. Please keep it handy for the future references.

### 1.2. Precaution

- Make sure that you plug your scale into the proper power outlet.
- Place the scale on a flat and stable surface.
- Plug into a power outlet 30 minutes before operations.
- Keep the scale away from strong EMI noises may cause incorrect weight readings.
- This scale must be installed in a dry and liquid free environment.
- Do not subject the scale to sudden temperature changes.
- Do not subject the platter to sudden shocks.
- If the scale is not properly level, please adjust the 4 legs at the bottom of the scale (turn legs clockwise or counterclockwise) so as to center the bubble of the leveling gauge inside the indicated circle.

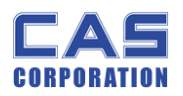

## 1.3. Specifications

|                          | ERII – 6                                                                                                    | ERII – 15                                                                                                    | ERII - 30                                                   |  |  |  |  |
|--------------------------|----------------------------------------------------------------------------------------------------|----------------------------------------------------------------------------------------------------|-------------------------------------------------------------|--|--|--|--|
| Capacity                 | <b><u>Dual Interval</u></b><br>3 kg / 0.001 kg<br>6 kg / 0.002 kg                                                         | <b>Dual Interval</b><br>6 kg / 0.002 kg<br>15 kg / 0.005 kg                                                                                                    | <b>Dual Interval</b><br>15 kg / 0.005 kg<br>30 kg / 0.01 kg |  |  |  |  |
| Internal<br>Resolution   | 1 / 60,000                                                                                                    | 1 / 60,000                                                                                                    | 1 / 60,000                                                  |  |  |  |  |
| External<br>Resolution   | 1 / 3,000                                                                                                    | 1 / 3,000                                                                                                    | 1 / 3,000                                                   |  |  |  |  |
| Display                  |                                                                                                    | Three LCDs with 6 digit                                                                                                    |                                                             |  |  |  |  |
| Symbols                  | Charge, stat<br>bi                                                                                                    | pilization, zero, tare, lowe<br>acklight (LCD version onl                                                                                                    | er battery, NET<br>y)                                       |  |  |  |  |
| Interface                | R                                                                                                    | S – 232C (Printer Option                                                                                                    | n)                                                          |  |  |  |  |
| Keys                     | Number(0~9), I<br>*                                                                                                    | Direct PLU(M1~M4),Clea<br>; +(add), Power ON/OF                                                                                                    | ar, ZERO, TARE,<br>F                                        |  |  |  |  |
| Function                 | <ul> <li>Direct PLU(4)</li> <li>Price comput</li> <li>Low Battery</li> <li>Auto Power (</li> <li>BL brightness</li> </ul> | <ul> <li>Direct PLU(4) / Indirect PLU(200)</li> <li>Price computing scale</li> <li>Low Battery Indication function</li> <li>Auto Power Off, Auto BL off</li> <li>BL brightness control function</li> </ul> |                                                             |  |  |  |  |
| Product Size             | 3                                                                                                    | 04(W) X 324(D) X 112(H                                                                                                    | 1)                                                          |  |  |  |  |
| Platter Size             | 290(W) X 209(D)                                                                                                    |                                                                                                    |                                                             |  |  |  |  |
| Operating<br>Temperature | - 10 °C ~ +40 °C                                                                                                    |                                                                                                    |                                                             |  |  |  |  |
| Power                    | 12 V Adaptor or PB BATTERY (6V3.6AH/20HR)                                                                                 |                                                                                                    |                                                             |  |  |  |  |
| Options                  | GHT                                                                                                    |                                                                                                    |                                                             |  |  |  |  |

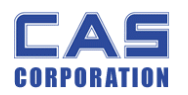

## **1.4.** Dimension

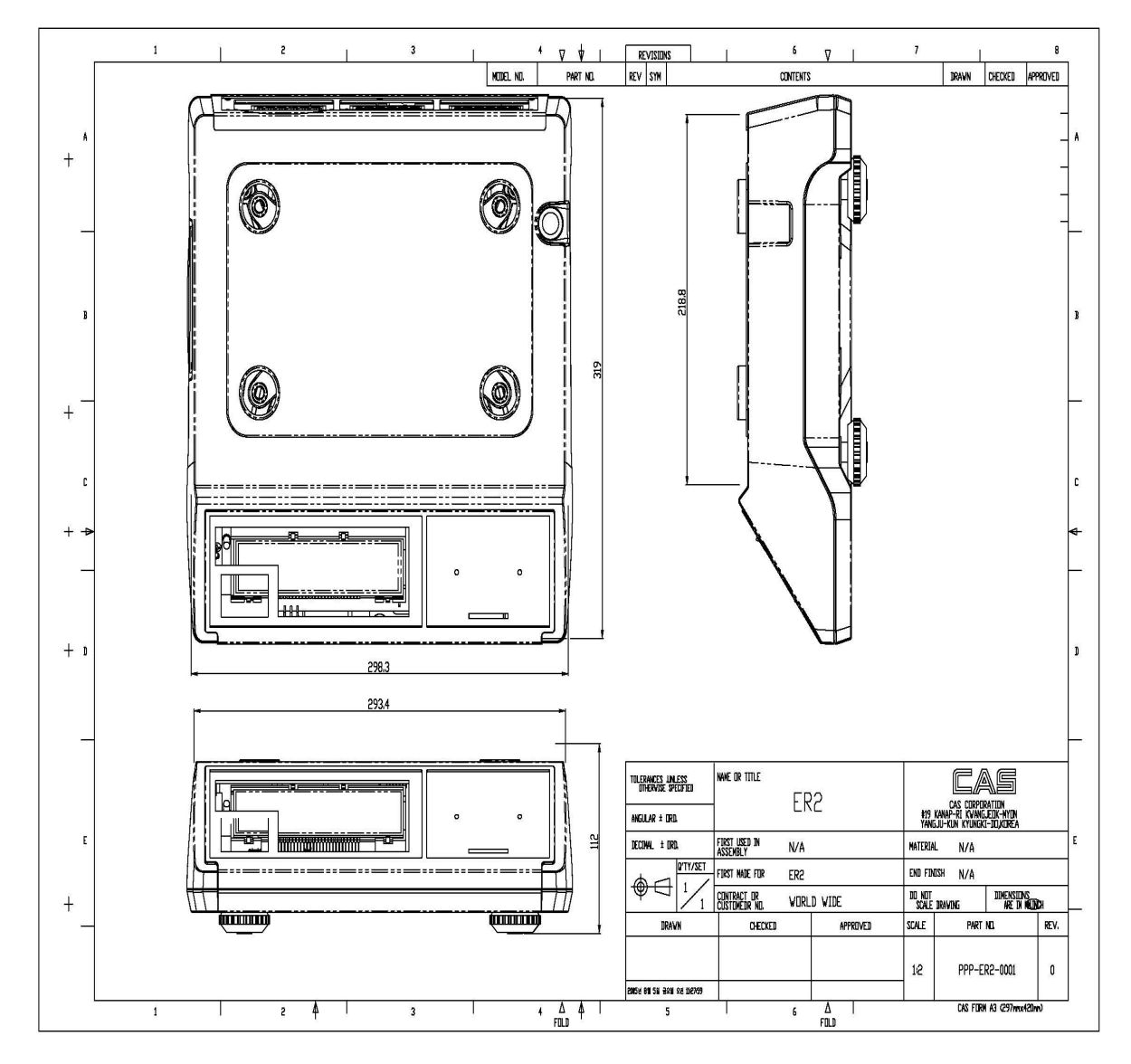

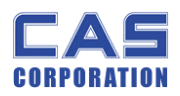

## **1.5. Key & SYMBOLS ON DISPLAY**

#### ■ Table : Key Functions

| KEYS    | FUNCTIONS                                                                                                    |
|---------|----------------------------------------------------------------------------------------------------|
| 0~9     | Numbers import                                                                                               |
| M1 ~ M4 | Direct PLU keys                                                                                              |
| *       | Function key, PLU restore,<br>P mode (User s Set-up Mode enter)<br>Push more than 2 second when using P mode |
| ADD     | To make several sales transaction by adding up                                                               |
| С       | To Clear data                                                                                                |
| ZERO    | To set zero                                                                                                  |
| TARE    | To set up or clear tare value                                                                                |
| ON      | To turn on/off the scale or backlight(LCD version only)                                                      |

#### ■ Table : Symbols on Display

| KEYS       | FUNCTIONS                                        |
|------------|--------------------------------------------------|
| STABLE (▼) | Weight steady                                    |
| ZERO (▼)   | To adjust zero                                   |
| TARE (▼)   | Tare on                                          |
|            | Backlight on                                     |
| ▶ (▼)      | Low power warning                                |
| SUM (▼)    | Used to call a toral price of add up transations |

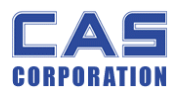

### 1.6. SealingMethod

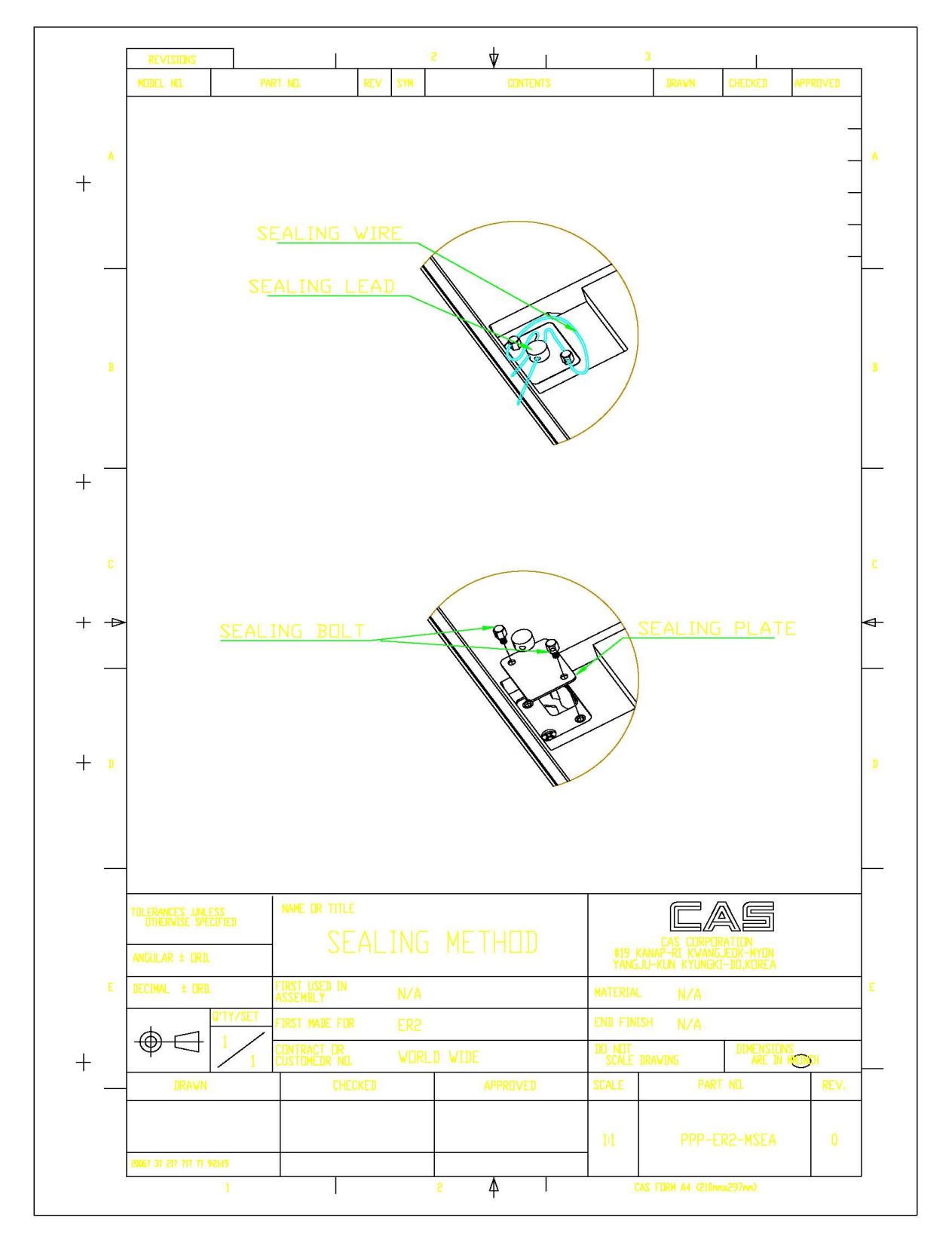

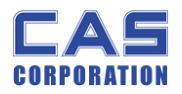

| [      | REVISIONS                                                                                                    |                           | 10         | 2         |              |                | 3                          |                                    |          |     |
|--------|----------------------------------------------------------------------------------------------------|---------------------------|------------|-----------|--------------|----------------|----------------------------|------------------------------------|----------|-----|
|        | Model No.                                                                                                    | Part ND,                  | REV SY     | ſM        | CONTENTS     |                | DRAWN                      | CHECKED                            | APPROVED |     |
| +<br>+ |                                                                                                    |                           |            |           |              |                |                            |                                    | -        | - A |
|        |                                                                                                    |                           |            |           |              |                |                            |                                    | _        |     |
| В      |                                                                                                    |                           |            |           | STICKE       | $\mathcal{I}$  |                            |                                    |          | B   |
| + -    |                                                                                                    |                           |            |           |              |                |                            |                                    |          |     |
| С      |                                                                                                    |                           |            |           |              |                |                            |                                    |          | С   |
| + +    | Statune<br>STICKER                                                                                                    |                           |            |           |              |                |                            |                                    | ♦        |     |
| + D    | I THERE IS A REAL OF THE PARTY OF THE PARTY |                           |            |           |              |                |                            | D                                  |          |     |
|        |                                                                                                    |                           |            |           |              |                |                            |                                    |          |     |
|        | Tolerances unless<br>othervise specified<br>angular ± DRD.                                                                                                    | NAME OR TITL              | e<br>Ealin | ١G        | METHOD       | #19 k<br>Yang. | CAS CURPU<br>ANAP-RI KWANG | RATION<br>JECK-MYON<br>I-DIL,KOREA |          | -   |
| E      | DECIMAL ± ORD.                                                                                                    | FIRST USED IN<br>ASSEMBLY | N          | /A        |              | MATERIAL       | N/A                        |                                    |          | E   |
|        |                                                                                                    |                           | RE         | R2        |              | END FINI       | SH N/A                     | DIMENOTE                           |          |     |
| + .    |                                                                                                    |                           | I. W       | ORLI<br>T | D WIDE       | SCALE          | DRAVING                    |                                    |          |     |
|        | UKA¥N                                                                                                    |                           | LUKEU      | _         | AFLKUVFN     | SUALE          | rak                        | I NU.                              | KEV.     | -   |
|        | 20067 37 217 777 77 9/2/1/9                                                                                                    |                           |            |           |              | 1:1            | РРР-Е                      | R2-MSEA                            | 0        |     |
| L      | 1                                                                                                    |                           |            |           | 2 <b>4</b> I |                | AS FORM A4 (210m           | mx297mm)                           |          | J   |

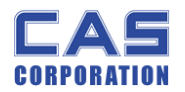

## 2. Calibration

## 2.1. General Calibration

Pressing and holding calibration switch press [POWER] key to go to calibration mode. User can move to other mode by using [ZERO] key in the calibration mode.

User also moves to other sub-modes for each mode by using [TARE] key.

Please simply follow below procedure to move to other mode.

- (1) Calibration Mode: Pressing and holding "Calibration Switch" press [POWER] key.
- (2) It displays "CAL-0" after "CAL", and it blinks the version of scale three times.
- (3) Selecting menu: press [TARE].
- (4) ENTER(Setting) : [TARE] key

| MODE                      | Function                                                                                                |  |  |  |  |
|---------------------------|----------------------------------------------------------------------------------------------------|--|--|--|--|
| CAL 1                     | Display normalized AD                                                                                   |  |  |  |  |
| CAL 2                     | Display Keypad infomation-                                                                              |  |  |  |  |
|                           | Weight Setting Mode                                                                                     |  |  |  |  |
|                           | "UnLoad" $\rightarrow$ [TARE] $\rightarrow$                                                             |  |  |  |  |
| CAL 3                     | "MIDD" $\rightarrow$ [TARE] after loading for 1/3 weight $\rightarrow$                                  |  |  |  |  |
|                           | "FULL" $\rightarrow$ [TARE] after loading for Full weight $\rightarrow$                                 |  |  |  |  |
|                           | "MIDD" $\rightarrow$ [TARE] after loading for 1/3 weight $\rightarrow$ "END"                            |  |  |  |  |
| CAL 4                     | Option Setting (Table 1 참조 )                                                                            |  |  |  |  |
| CAL 5                     | Display filtered Raw AD                                                                                 |  |  |  |  |
| CAL 6                     | Function setting on each Key ( Table 2 참조 )                                                             |  |  |  |  |
| CAL 7                     | % Calibration                                                                                           |  |  |  |  |
| CAL 8 Battery calibration |                                                                                                    |  |  |  |  |
| CAL 9                     | Gravity constant                                                                                        |  |  |  |  |
|                           | Set calibration factor                                                                                  |  |  |  |  |
|                           | "Unit" $\rightarrow$ [TARE] $\rightarrow$ select 0, 1 (0:kg, 1: lb) $\rightarrow$ [TARE]                |  |  |  |  |
|                           | "CAPA" → [TARE] → select capacity → [TARE]                                                              |  |  |  |  |
| CAL 10                    | "MCAPA" $\rightarrow$ [TARE] $\rightarrow$ select mid-capacity $\rightarrow$ [TARE]                     |  |  |  |  |
|                           | "W-dP" → [TARE] → Select Decimal Point → [TARE]                                                         |  |  |  |  |
|                           | " 1 d " $\rightarrow$ [TARE] $\rightarrow$ Select division $\rightarrow$ [TARE]                         |  |  |  |  |
|                           | "Dual" $\rightarrow$ [TARE] $\rightarrow$ Enable dual interval (0:disable, 1:enable) $\rightarrow$ TARE |  |  |  |  |
| CAL 11                    | Set nation(00 : OIML , 01 : NTEP , 02: KOREA)                                                           |  |  |  |  |

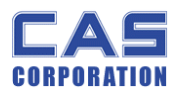

< Modes >

### 2.1.1.C4 Setting

#### 2.1.1.1. C4-1 Setting

|         |                    | 3 | 5%                                 |
|---------|--------------------|---|------------------------------------|
|         |                    | 2 | 10%                                |
|         | initial zero range | 1 | 3%                                 |
|         |                    | 0 | 2%                                 |
| DITS    |                    | 0 | Proper tare                        |
|         | Tare Type          | 1 | Full Tare                          |
| BIT4    |                    |   |                                    |
|         | Successive tare    | 3 | (+), (-) Direction successive Tare |
|         |                    | 2 | (-) Direction successive Tare      |
| BIT 2~3 |                    | 1 | (+) Direction successive Tare      |
|         |                    | 0 | One Time tare                      |
| BIT1    |                    |   |                                    |
| BITO    |                    |   |                                    |

#### 2.1.1.2. C4-2 Setting

| BIT7 |                  |   |             |
|------|------------------|---|-------------|
| BIT6 | Use PLU Tare     | 1 | Use         |
| DITE |                  | 0 | Don't use   |
| BIID | Use PLU Name     | 1 | Use         |
|      | Llee Deily Total | 0 | Don't use   |
| DI14 | Use Daily Total  | 1 | Use         |
|      | Clear Price      | 0 | Don't clear |
| DIIS |                  | 1 | Clear       |
|      | Clear Tare       | 0 | Don't clear |
| DIIZ |                  | 1 | Clear       |
| DIT1 | Use Euro         | 0 | Don't use   |
| DIII |                  | 1 | Use         |
| DITO | Power On Euro    | 0 | No          |
| UIIU |                  | 1 | Yes         |

### 2.1.1.3. C4-3 Setting

| DITZ | Dot Type        | 0 | "." dot   |
|------|-----------------|---|-----------|
|      |                 | 1 | "," comma |
| BIT6 | Use Preset tare | 0 | Don't use |

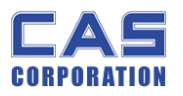

|      |                  | 1 | Use         |
|------|------------------|---|-------------|
| DITE |                  | 0 | Don't use   |
| 0110 | Use back light   | 1 | Use         |
|      |                  | 0 | Don't use   |
| DIT4 | Use Head message | 1 | Use         |
| DITO | Use gram         | 0 | Don't clear |
| ыю   |                  | 1 | Clear       |
| DITO | Use oz           | 0 | Don't clear |
| DITZ |                  | 1 | Clear       |
| DIT1 | Use Ib           | 0 | Don't use   |
|      |                  | 1 | Use         |
| PITO | Use Kg           | 0 | No          |
| 0110 |                  | 1 | Yes         |

2.1.1.4. C4-4 Setting

| BIT7    | Х               |   |                |
|---------|-----------------|---|----------------|
| BIT6    | Х               |   |                |
|         | Price round off | 3 | 00, 25, 50, 75 |
|         |                 | 2 | 00, 10, 20     |
| BII 4~5 |                 | 1 | 0, 5           |
|         |                 | 0 | normal         |
| BIT3    | Х               |   |                |
| BIT2    | Х               |   |                |
|         | Unit / Price    | 3 | 1000/1         |
|         |                 | 2 | 100/1          |
| 0110~1  |                 | 1 | 10/1           |
|         |                 | 0 | 1/1            |

### 2.1.1.5. C4-5 Setting

| BIT7 | Use Standby time    | 0 | Don't use    |
|------|---------------------|---|--------------|
|      |                     | 1 | Use          |
| BIT6 | Price decimal point | 7 | Special case |
|      |                     | 6 | 0.00000      |
|      |                     | 5 | 0.00000      |

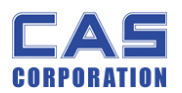

|         |                             | 4 | 0.0000    |
|---------|-----------------------------|---|-----------|
|         |                             | 3 | 0.000     |
|         |                             | 2 | 0.00      |
|         |                             | 1 | 0.0       |
|         |                             | 0 | 0         |
| DITO    | Use Unit message            | 0 | Don't use |
|         |                             | 1 | Use       |
| DIT 2   | Use Total price window over | 0 | Don't use |
|         |                             | 1 | Use       |
|         | Print type                  | 3 | Don't use |
|         |                             | 2 | DEP-50    |
| BII V~I |                             | 1 |           |
|         |                             | 0 |           |

### 2.1.2. SPAN Calibration Setting (C-3)

(1) Pressing and holding "Calibration Switch" press [POWER] key.

After "CAL" message blinks three times and shows the version of scale, it displays "CAL 1" message.

- (2) Press [ZERO] to display "CAL-3".
- (3) Press [TARE] key and then it displays "zero" message.
- (4) Press [TARE] key and then it displays "midup" message
- (5) Load middle weight (ex:1/3 full capacity) on the platform
- (6) Press [TARE] key and then it displays "span" message
- (7) Load full weight on the platform
- (8) Press [TARE] key and then it displays "middn" message
- (9) Load middle weight (ex:1/3 full capacity) on the platform
- (10) Press [TARE] key and then it display "CAL 3" message

### 2.1.3. Gravity Constant Value Setting (C-9)

Current gravitational Acceleration value is set to 9.7994  $\mbox{m/s}^2$  .

(1) Pressing and holding "Calibration Switch" press [POWER] key.

After "CAL" message blinks three times and shows the version of scale, it displays "CAL-1" message.

(2) Press [ZERO] to display "C-9".

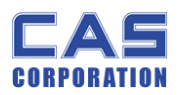

- (3) Press [TARE] key, and then "G-1" message and "9.7994" will be shown. The first digit,"9" will blink.
- (4) Input a gravitational acceleration value by using [ZERO] key.
- (5) Press [TARE] key, and then "G-2" message blinks."9.7994" will be shown. The first digit,"9" will blink.
- (6) Input a gravitational acceleration value by using [ZERO] key.
- (7) Press [TARE] key to save the gravitational acceleration value, and "C-9" message will be shown.

#### 2.1.4. Calibration factor Setting (C-10)

- (1) Pressing and holding "Calibration Switch" press [POWER] key.
- (2) After "CAL" message blinks three times and shows the version of scale, it displays "CAL-1" message.
- (3) Press [ZERO] to display "C-10".
- (4) Press [TARE] key, and then "UNIT " message and "0" will be shown. The first digit,"0" will blink. It means calibration unit is "kg" (0 : kg, 1 : lb)
- (5) Input a calibration unit by using [ZERO] key.
- (6) Press [TARE] key, and then "CAPA" message blinks."0015" will be shown. The first digit,"0" will blink. It means a full-capability is "15 (calibration unit, kg or lb)"
- (7) Input a capability by using [ZERO] key.
- (8) Press [TARE] key, and then "MCAPA" message blinks."0005" will be shown. The first digit,"0" will blink. It means a mid-capability is "05 (calibration unit, kg or lb)"
- (9) Input a capability by using [ZERO] key.
- (10)Press [TARE] key, and then "W-dP" message blinks."3" will be shown. The first digit,"3" will blink. It means a weight decimal point is "3 (will display 0.000)"
- (11)Input a weight decimal point by using [ZERO] key.
- (12) Press [TARE] key, and then "1d " message blinks."0.005" will be shown. The third digit,"0" will blink. It means a division is "0.005 (calibration unit, kg or lb)"
- (13) Input a division by using [ZERO] key.
- (14) Press [TARE] key, and then "dual " message blinks."1" will be shown. The third digit,"1" will blink. It means a dual interval is disable. (0 : disable, 1 : enable)"
- (15) Input a dual interval enable by using [ZERO] key.
- (16) Press [TARE] key to save the calibration factor, and "C-10" message will be shown.

### 2.1.5. Displaying Real A/D Value (C-5)

Display Raw AD

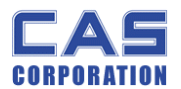

### 2.1.6. Input Function Key Code (C-6)

- (1) Under the calibration switch ON press [POWER] key.
- > "CAL" message blinks three times.
- (2) Press [ZERO] to display "C-6".
- (3) "E-SET" display on the weight window.
- (4) "XX" message shows up on the total price window.
- (5) Input "Soft Key Code" in the following table.

For first example, press '16' as SOFT KEY CODE and then press '+' key.

For second example, press `19' as SOFT KEY CODE and then ` $\Sigma'$  key.

(5) Press 'C' key to exit from "Input Soft Key Code" mode.

• NOTE: User doesn't need MATRIX KEY CODES by inputting soft key code because MATRIX KEY CODES are fixed in hardware.

#### **\* FIXED KEYS & THEIR SOFT KEY CODES**

| KEYS            | MATRIX KEY CODES | SOFT KEY CODES |
|-----------------|------------------|----------------|
| "0" through "9" | 0 through 9      | 0 through 9    |
| "C"             | 10               | 10             |
| "ON/OFF"        | 12               | 12             |
| "ZERO"          | 13               | 13             |
| "TARE"          | 14               | 14             |

#### **\* CHANGEABLE KEYS & SOFT KEY CODES**

| FUNCTION     | SOFT KEY CODES | REMARK |
|--------------|----------------|--------|
| <i>"</i> 00″ | 11             |        |
| ADD          | 16             |        |
| TTP CALL     | 18             |        |
| PAY          | 19             |        |
| MR           | 20             |        |
| MW           | 21             |        |
| CAN          | 22             |        |
| MODE         | 23             |        |
| 1/2          | 24             |        |
| 1/4          | 61             | 25     |
| PRE PACK     | 26             |        |

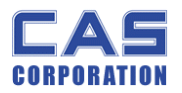

| KG/LB        | 27    |  |
|--------------|-------|--|
| TEST         | 28    |  |
| HOLD         | 29    |  |
| PRINT        | 30    |  |
| NO FUNCTION  | 31    |  |
| EURO         | 60    |  |
| PERSENT TARE | 62    |  |
| TARE SAVE    | 63    |  |
| BOTH SAVE    | 64    |  |
| PERSET       | 65    |  |
| MUL "X"      | 66    |  |
| PLU          | 32~59 |  |

| KEYS            | MATRIX KEY CODES | SOFT KEY CODES |
|-----------------|------------------|----------------|
| "0" through "9" | 0 through 9      | 0 through 9    |
| "C"             | 10               | 10             |
| "ON/OFF"        | 12               | 12             |
| "ZERO"          | 13               | 13             |
| "TARE"          | 14               | 14             |

### 2.1.7. Percent Calibration (C-7)

(1) Pressing and holding "Calibration Switch" press [POWER] key.

After "CAL" message blinks three times and shows the version of scale, it displays "CAL 1" message.

- (2) Press [ZERO] to display "CAL-7".
- (3) Press [TARE] key and then it displays "per 0 " message. Select the percent value using the [numeric] key. You can choose 10~90 percent.
- (4) Press [TARE] key and then it displays "zero" message
- (5) Press [TARE] key and then it displays "pspan" message
- (6) Load choice percentage weight of full weight on the platform
- (7) Press [TARE] key and then it displays "CAL 7" message

#### 2.1.8. Battery Calibration (C-8)

(1) Pressing and holding "Calibration Switch" press [POWER] key.

After "CAL" message blinks three times and shows the version of scale, it displays "CAL 1" message.

(2) Press [ZERO] to display "CAL-8".

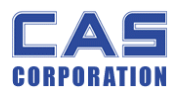

- (3) Press [TARE] key and then it displays voltage of battery.
- (4) Change the jumper-pin of main PCB, 'BAT' to '+ 5V'.
- (5) Press [ZERO] key two times and then Press [-] key two times.And then it display '500'
- (6) Change the jumper-pin of main PCB, '+ 5V' to 'BAT'.
- (7) You can see the calibrated voltage of battery.

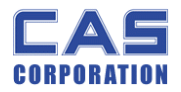

## 3. The Schematics and Diagram

## 3.1. System Block Diagram

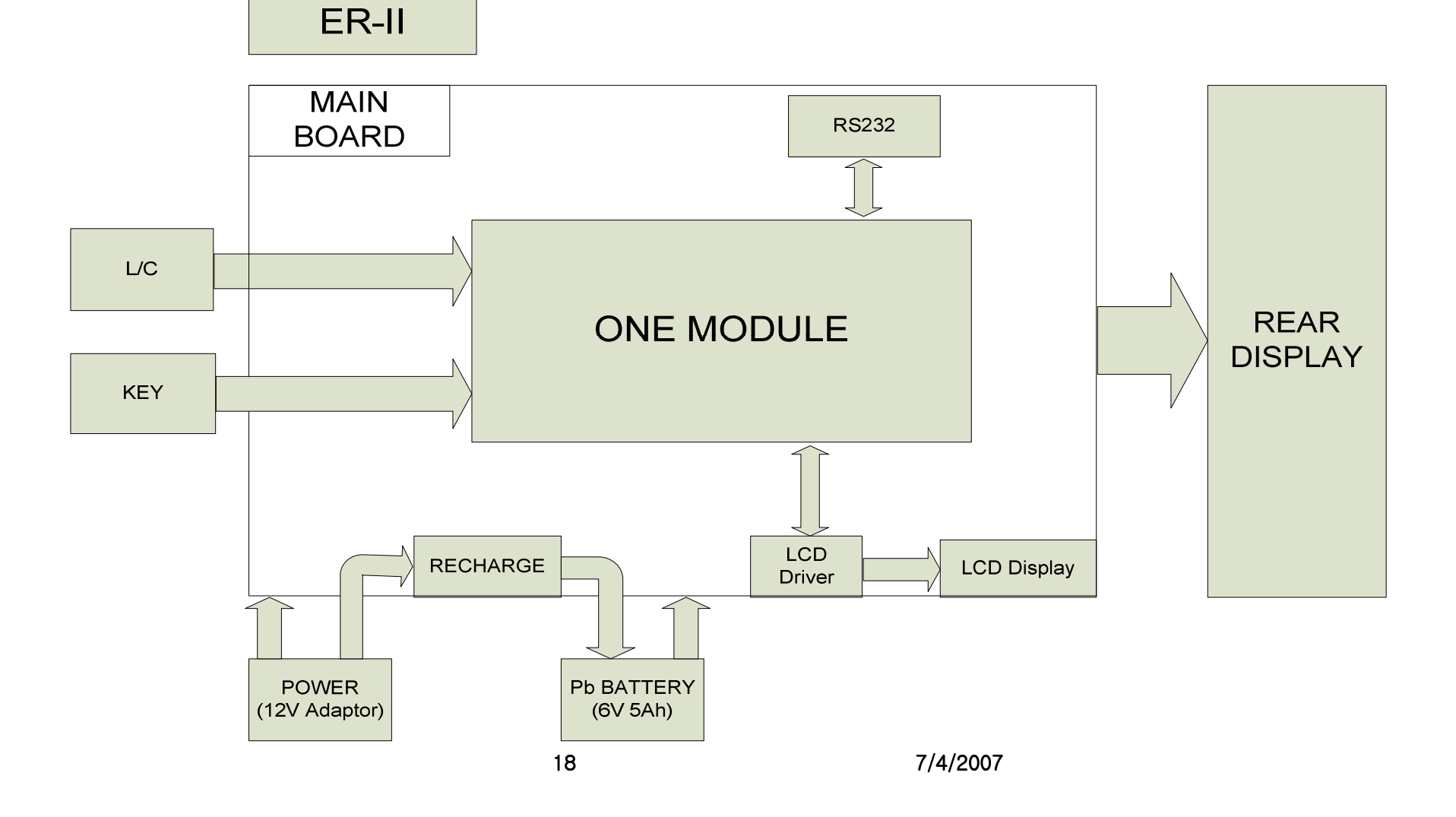

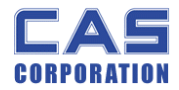

Circuit Diagram

#### 3.1.1.Main

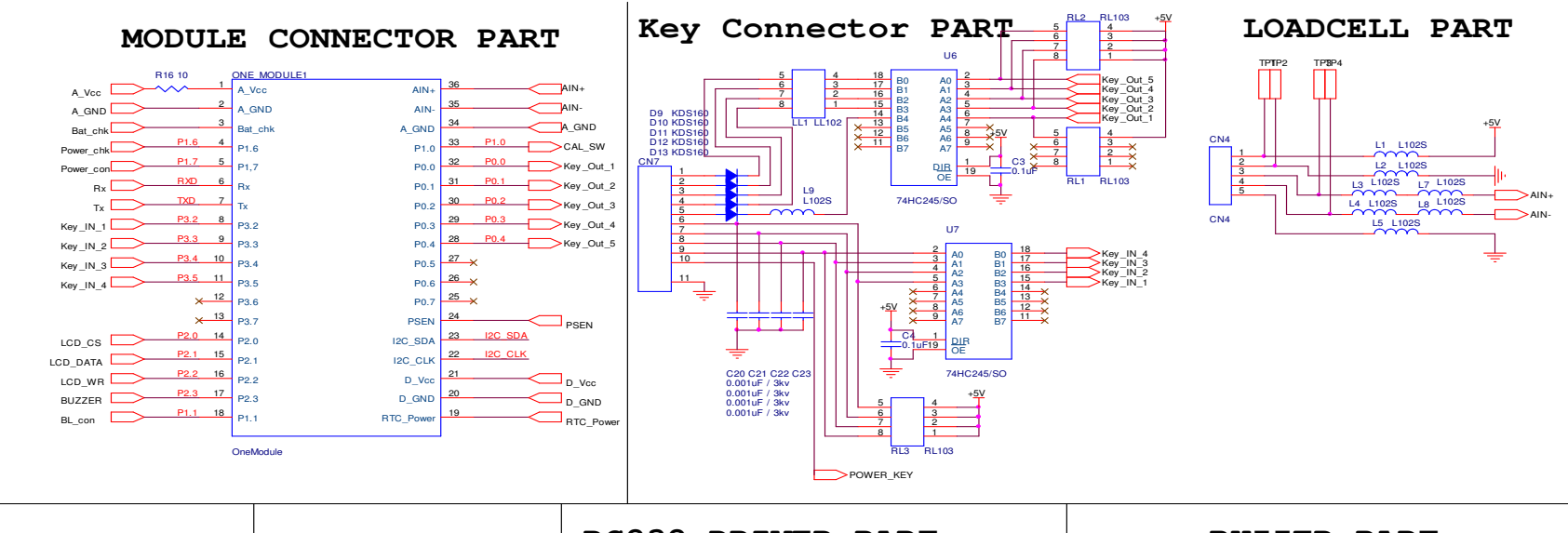

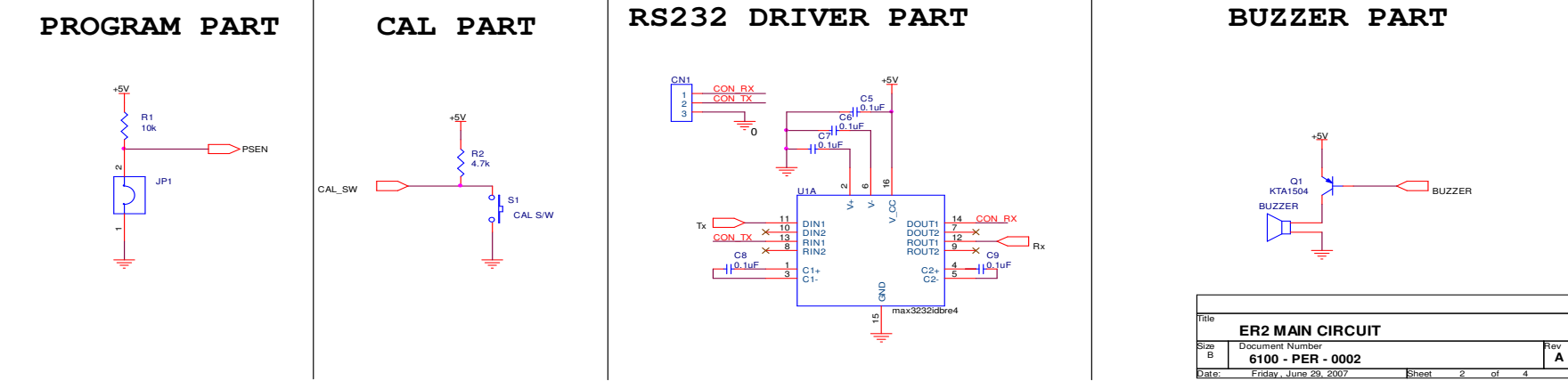

19

7/4/2007

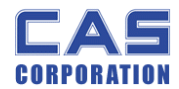

### **3.1.2. Power Part & Back\_Light** RECHARGEABLE BATTERY

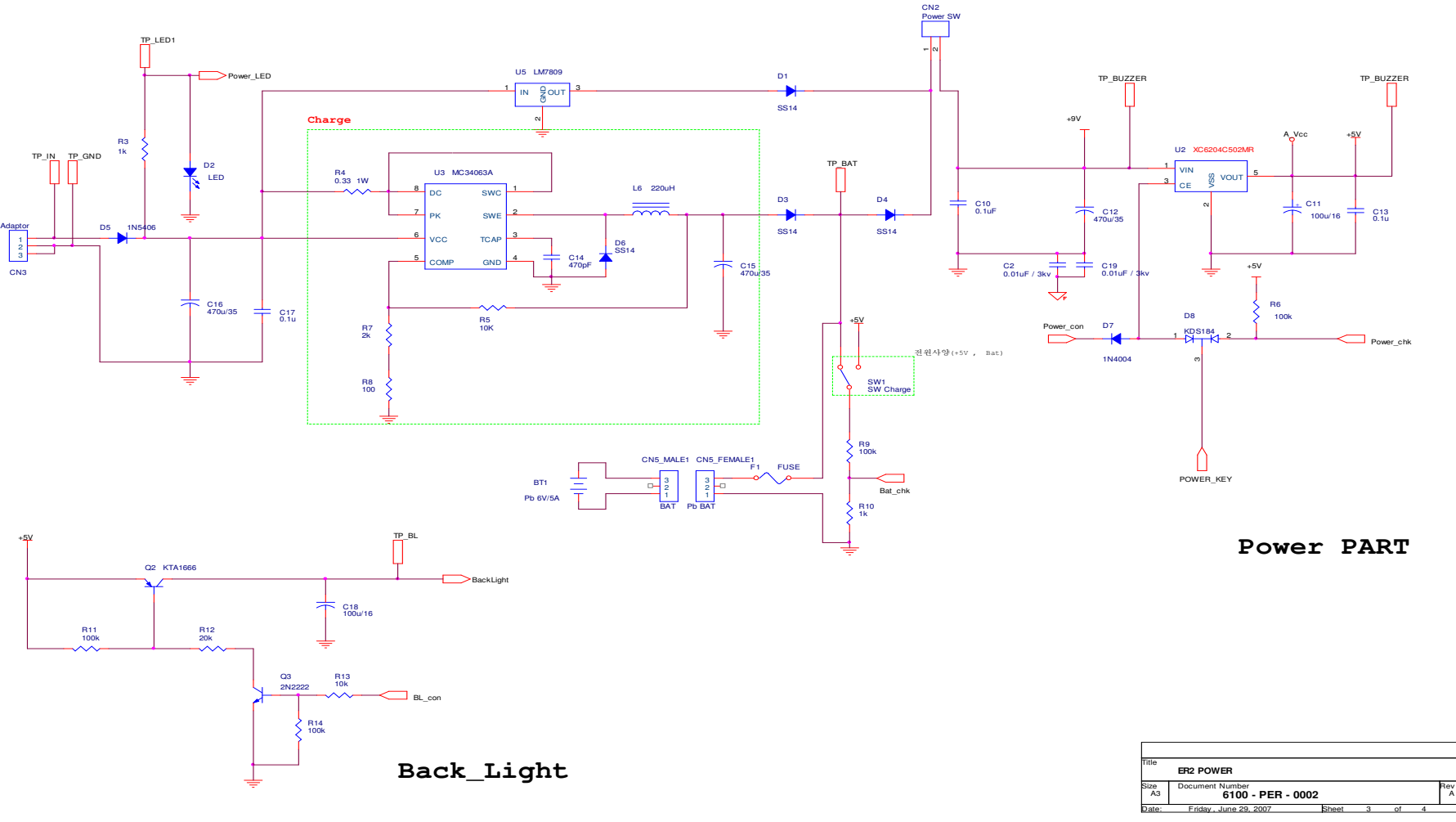

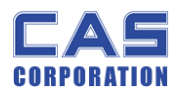

### 3.1.3. Key Part

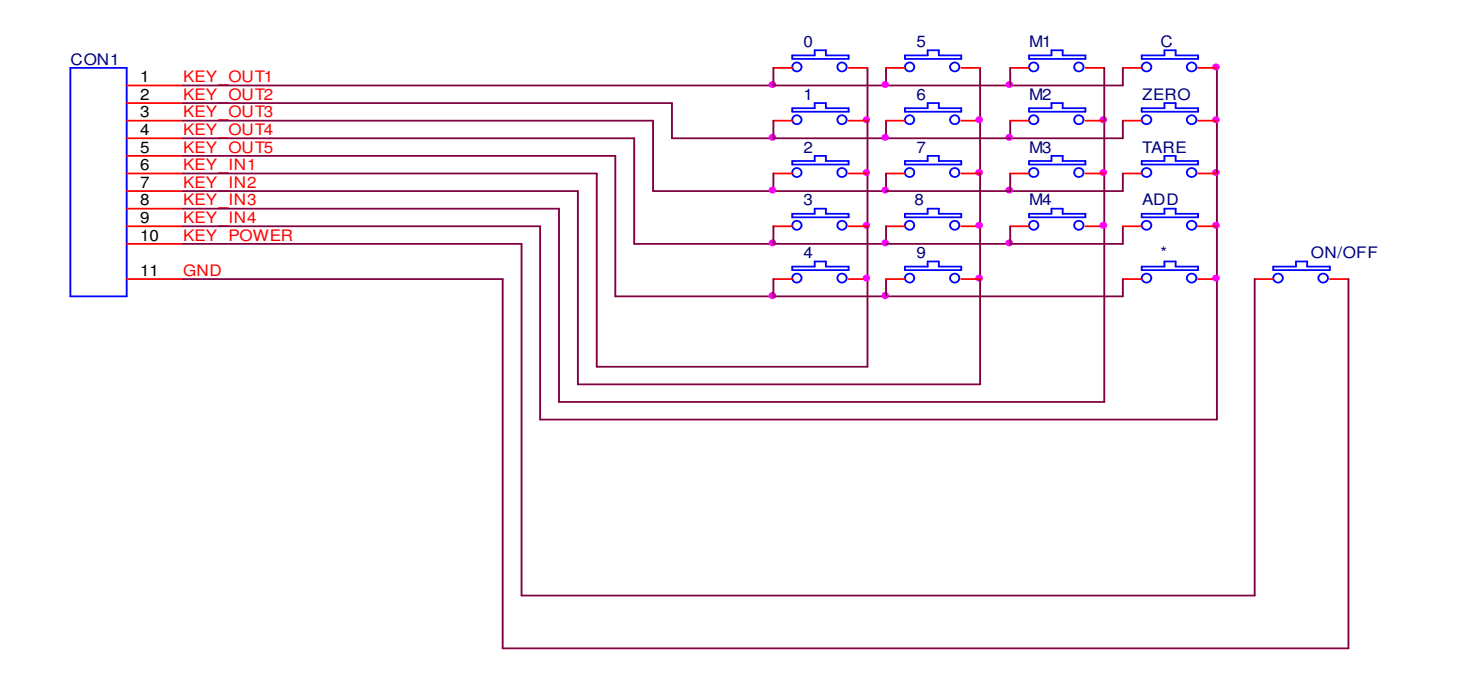

| Title                      |                       |       |   |    |   |     |  |
|----------------------------|-----------------------|-------|---|----|---|-----|--|
| ER2 KEY CIRCUIT (MEMBRANE) |                       |       |   |    |   |     |  |
| Size                       | Document Number       |       |   |    |   | Rev |  |
| A                          | 2101 - E20 - 0030     |       |   |    |   | 0   |  |
| Date:                      | Tuesday, May 29, 2007 | Sheet | 1 | of | 4 | _   |  |

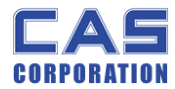

### 3.1.4. Display Driver(Main PCB) & REAR Display

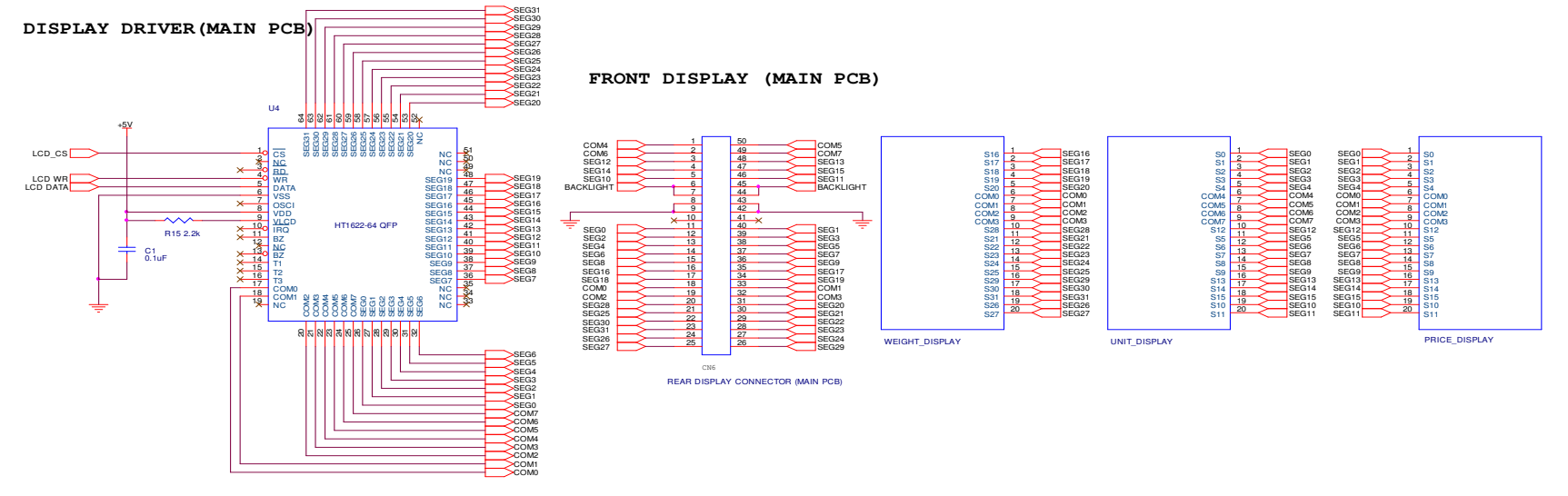

REAR DISPLAY PCB

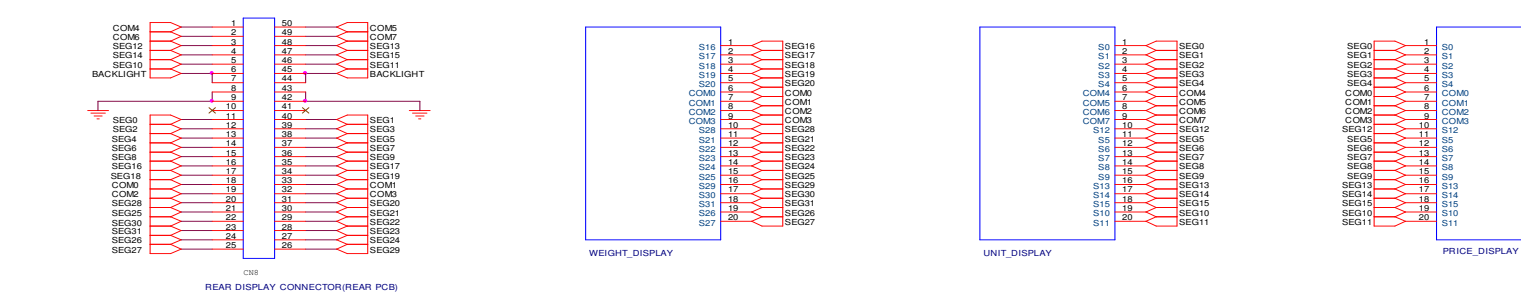

| Title      | ER2 DISPLAY (REAR)                   |       |   |    |   |     |
|------------|--------------------------------------|-------|---|----|---|-----|
| Size<br>A3 | Document Number<br>6110 - PER - 0002 |       |   |    |   | Rev |
| Date:      | Tuesday May 29, 2007                 | Sheet | 4 | of | 4 |     |

7/4/2007

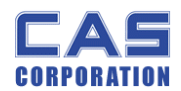

## 4. Exploded View

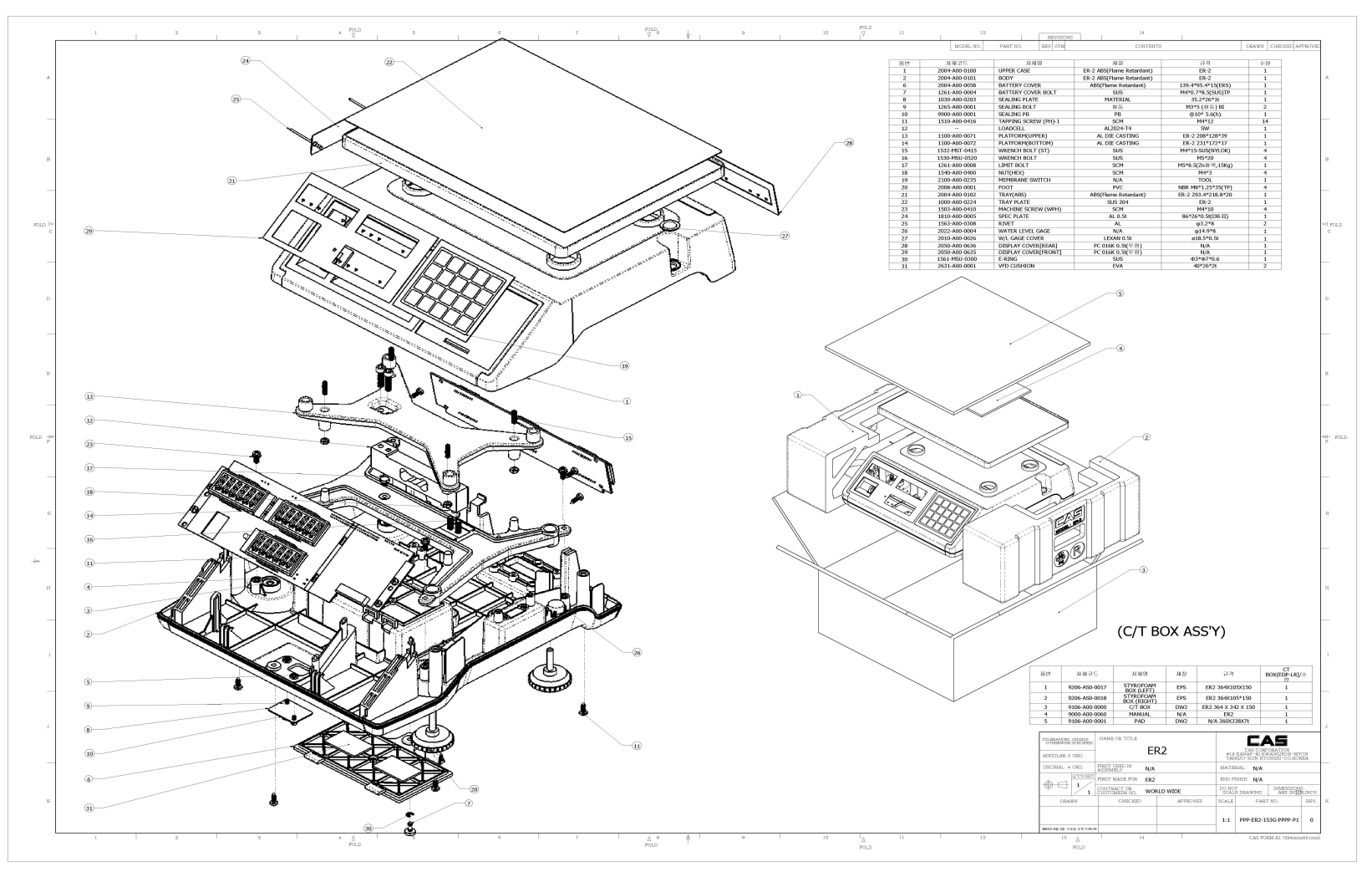

23

7/4/2007

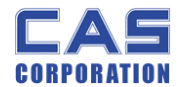

## Load Cell drawing

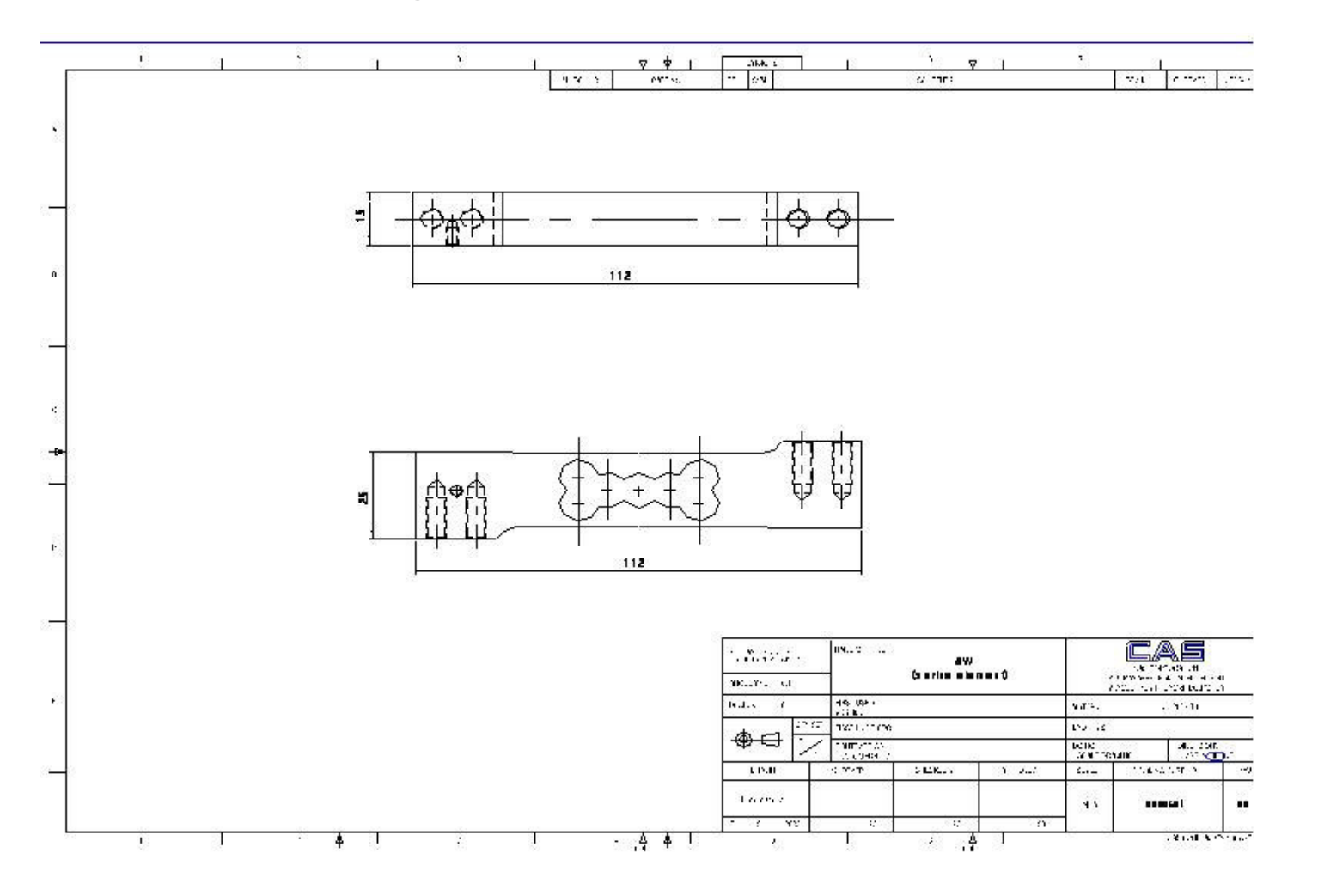

24

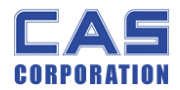

## 5. Part Location

## 5.1. Main PCB (Top)

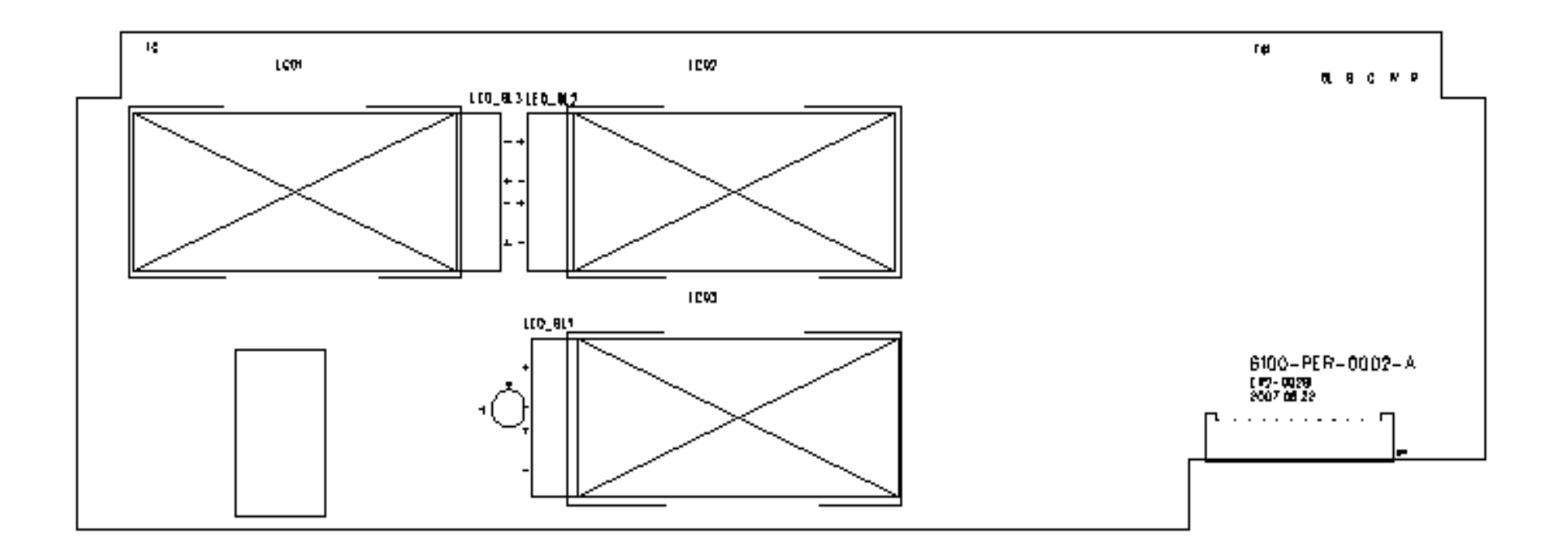

7/4/2007

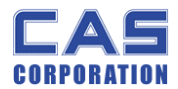

## 5.2. Main PCB (Bottom)

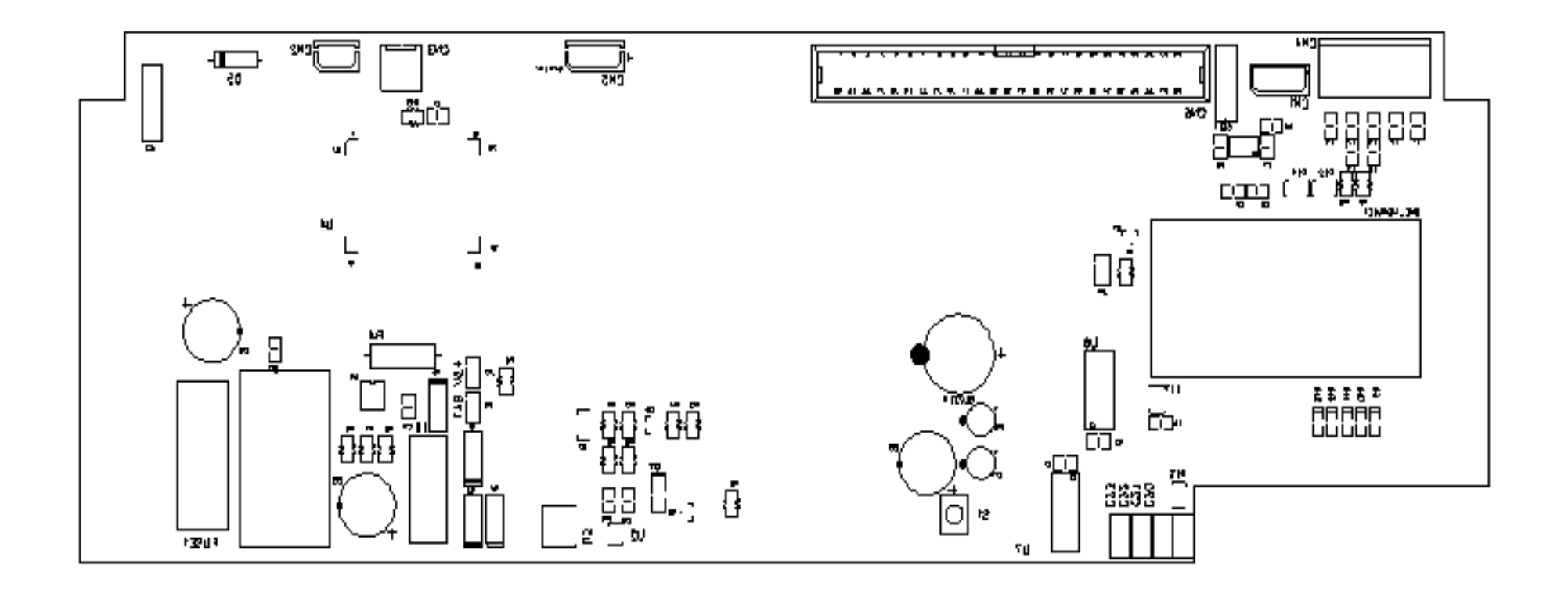

7/4/2007

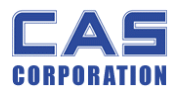

## 5.3. Rear Display PCB (Top)

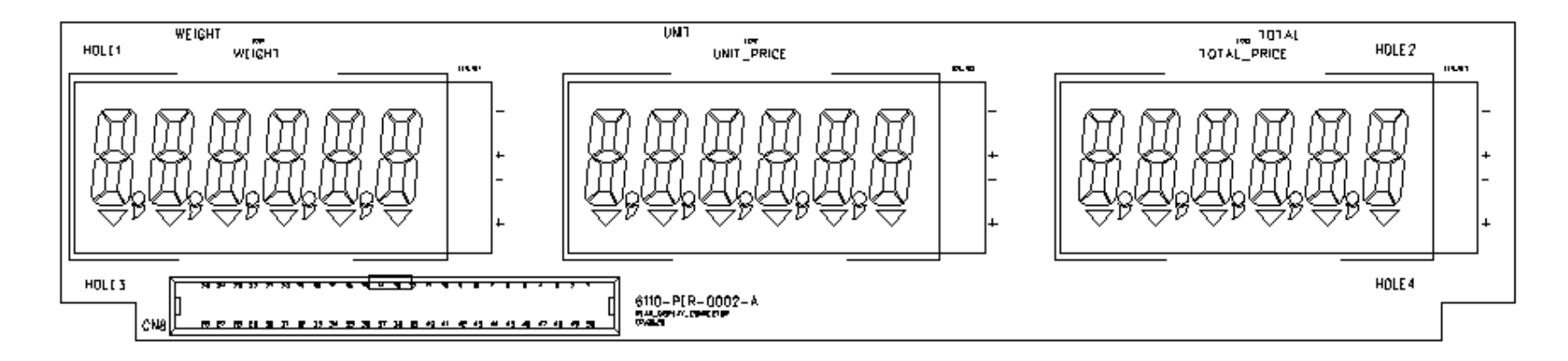

5.4. Rear Display PCB (Bottom)

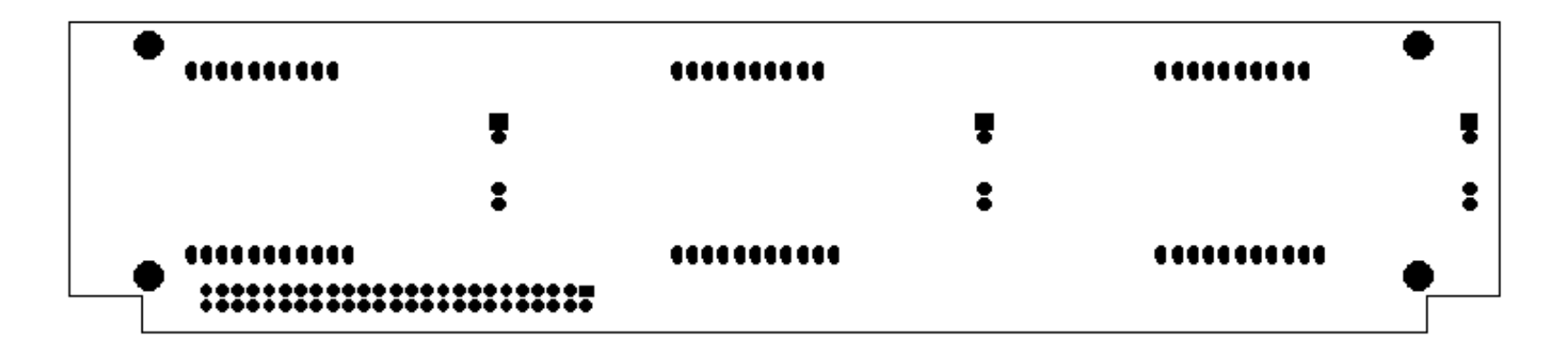

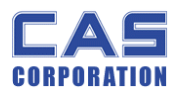

## 6. Error Messages & Solution

| Error      |                                                    |                               |  |  |
|------------|----------------------------------------------------|-------------------------------|--|--|
| Message    | Description                                        | Solution                      |  |  |
| on Display |                                                    |                               |  |  |
| "Err 0"    | The "Err 0" occurs when scale is not stable.       | Remove unstable facts.        |  |  |
| "Frr 1"    | The "Err 1" occurs when a current zero point has   | Please call your CAS          |  |  |
|            | shifted from the last span calibration.            | dealer.                       |  |  |
| "Frr 2"    | The "Err 2" is not a real error. Only it prompts   | Please call your CAS          |  |  |
|            | return CAL switch to the normal position.          | dealer.                       |  |  |
| "Frr 3"    | The "Err 3" is an overload error                   | Please remove the             |  |  |
|            |                                                    | weight.                       |  |  |
| "Frr 4"    | The "Err 4" is leakage of navment                  | Scale needs more              |  |  |
|            |                                                    | payment.                      |  |  |
| "Err 5"    | The "Err 5" means there is already tare.           | Remove the tare.              |  |  |
| "Err 6"    | The "Err 6" means total price summation is         | Please change unit price      |  |  |
|            | over.                                              | or remove some weight.        |  |  |
| "Err 7"    | The "Frr 7" means total price is over.             | Please change unit price      |  |  |
|            |                                                    | or remove some weight.        |  |  |
| "Frr 8"    | The "Frr 8" means Furo rating price is over        | Please change unit price      |  |  |
|            |                                                    | or change euro rate.          |  |  |
|            | The "Err 11" means a writing error of the internal |                               |  |  |
| "Frr 11"   | nonvolatile memory. To recognize this error, be    | If it still has "Err 11",     |  |  |
|            | sure to check the voltage on the circuit and do    | replace the digital module.   |  |  |
|            | calibration procedures.                            |                               |  |  |
|            | The "Err 12" warns that the scale has lost the     | Enter each condition codes    |  |  |
| "Err 12"   | parameters for weighing regulations or has lost    | again (?).                    |  |  |
|            | the factors for a digital span calculation.        | Please try a span calibration |  |  |
|            |                                                    | again if still not fixed.     |  |  |
|            |                                                    | Please try to find out which  |  |  |
| "Err 13"   | The "Err 13" means the soft key code is broken.    | key lost soft key code and    |  |  |
|            |                                                    | then input this code again.   |  |  |
| "Err 14"   | The "Err 14" means calibration range is not        | Please call your CAS          |  |  |
|            | correct.                                           | dealer.                       |  |  |
| "Err 15"   | The "Err 15" means 1/2 or 1/4 unit price is over.  | Please change unit price      |  |  |

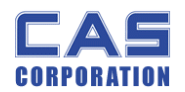

## 7. Part List

#### 1.1 MAIN PCB ASS'Y [110E20EMAPUN0101]

| No | Part Name           | Specification           | Part Number  | Q'ty | Remark         |
|----|---------------------|-------------------------|--------------|------|----------------|
|    | MAIN PCB ASS'Y      | ER2-15CB(LCD)           |              | 1    | MAIN PCB ASS'Y |
| 1  | PCB-MAIN            | 6100-PER-0001-A(ER LCD) | 6100PER00010 | 1    |                |
| 2  | ONE MODULE          | ONE MODULE              |              | 1    | ONE MODULE1    |
| 3  | IC(REGULATOR)       | KA7809A(D-PACK)         | 6220IS078090 | 1    | U5             |
| 4  | IC(REGULATOR)       | XC6204C502MR(5.0V)      | 6220IS0C5020 | 1    | U2             |
| 5  | IC(LCD DRIVER)      | HOLTEX HT1622 (ERS-LCD) | 6224I0016220 | 1    | U4             |
| 6  | IC(DC DC CONVERTER) | MC34063AD               | 6242I003406A | 1    | U3             |
| 7  | IC(C MOS)           | 74HC245D(LP-II)         | 6236IS00245A | 2    | U6,7           |
| 8  | IC(INTERFACE)       | MAX3232(3.3V)(SMD)      | 6232IS032320 | 1    | U1             |

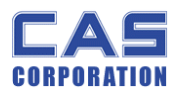

| ER-II | Service | Manual |
|-------|---------|--------|
|-------|---------|--------|

| 9  | TRANSISTOR CHIP     | KTA1504 SY           | 628110015040 | 1 | Q1             |
|----|---------------------|----------------------|--------------|---|----------------|
| 10 | TRANSISTOR CHIP     | KTA1666              | 628110016660 | 1 | Q2             |
| 11 | TRANSISTOR CHIP     | 2N2222AS             | 628110022220 | 1 | Q3             |
| 12 | DIODE POWER         | 1N5819(SMD)          | 6291IS058190 | 4 | D1,3,4,6       |
| 13 | DIODE-CHIP          | KDS184               | 6294ICP01840 | 1 | D8             |
| 14 | DIODE-CHIP          | KDS160(SMD)          | 6294ICP01600 | 5 | D9,10,11,12,13 |
| 15 | DIODE-SWITCHING     | PMLL4148L(LP-CONT')  | 6294ISW4148A | 1 | D7             |
| 16 | DIODE-POWER         | 1N5406               | 6291IP054060 | 1 | D5             |
| 17 | RESISTOR 2W         | CFR 0.33Ω (±5%)      | 6512CJ000033 | 1 | R4             |
| 18 | RESISTOR-CHIP 1/10W | RR1220P-103D(10K)    | 6527ID301000 | 3 | R1,5,13        |
| 19 | RESISTOR-CHIP 1/10W | RR1220P-472D(4.7 kΩ) | 6527ID300470 | 1 | R2             |
| 20 | RESISTOR-CHIP 1/10W | RR1220P-102D(1K)     | 6527ID300100 | 2 | R3,10          |

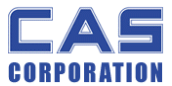

| CORPORATION |                     | ER-II Service Manual          |              |   |                  |  |
|-------------|---------------------|-------------------------------|--------------|---|------------------|--|
| 21          | RESISTOR-CHIP 1/10W | RR1220P-104D(100K)            | 6527ID310000 | 4 | R6,9,11,14       |  |
| 22          | RESISTOR-CHIP 1/10W | RR1220P-202D(2 kΩ)            | 6527ID300200 | 1 | R7               |  |
| 23          | RESISTOR-CHIP 1/10W | RR1220P-101D(100Ω)            | 6527ID010000 | 1 | R8               |  |
| 24          | RESISTOR-CHIP 1/10W | RR1220P-100D(10Ω)             | 6527ID001000 | 1 | R16              |  |
| 25          | RESISTOR-CHIP 1/10W | RR1220P-203D(20K)             | 6527ID302000 | 1 | R12              |  |
| 26          | RESISTOR-CHIP 1/10W | RR1220P-222D(2.2K)            | 6527ID300220 | 1 | R15              |  |
| 27          | RESISTOR-CHIP-ARRAY | RP164P103J(=1608 10kΩ X 4PCS) | 6598IJ301000 | 3 | RL1,2,3          |  |
| 28          | INDUCTANCE          | HB-1M2012-102JT(TP2,LP2,DBB)  | 6670T0001020 | 8 | L1,2,3,4,5,7,8,9 |  |
| 29          | INDUCTANCE          | 220uH(NT SERIES)              | 6670T0102200 | 1 | L6               |  |
| 30          | CONDENSER-CERAMIC   | 0.01uF/3KV                    | 6710CAP0103B | 1 | C2,19            |  |
| 31          | CONDENSER-CERAMIC   | 0.001uF/3KV                   |              | 4 | C19,20,21,23     |  |
| 32          | CONDENSER-CHIP      | CL21F 471KBNC                 | 6712CHP04710 | 1 | C14              |  |

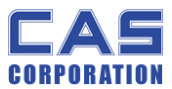

| CORPORATION |                        | ER-II Service I                             | Manual       |    | 1                         |  |  |  |
|-------------|------------------------|---------------------------------------------|--------------|----|---------------------------|--|--|--|
| 33          | CONDENSER-CHIP         | CL21F 104KBNC                               | 6712CHP01040 | 10 | C1,3,4,5,6,7,8,9,10,13,17 |  |  |  |
| 34          | CONDENSER-ELECTRIC     | 100uF/16V                                   | 6704C1601000 | 2  | C11, C18                  |  |  |  |
| 35          | CONDENSER-ELECTRIC     | 470uF/35V                                   | 6704C3504700 | 3  | C12, C15, C16             |  |  |  |
| 36          | CONNECTOR WIRE         | D9P*3P*230mm(ER-2)                          | 7840W0012230 | 1  | RS232 WIRE                |  |  |  |
| 37          | CONNECTOR(WAFER)       | 03-5267                                     | 7805CCN67030 | 1  | CN3                       |  |  |  |
| 38          | CONNECTOR(WAFER)       | 5273-02 (LPH03-02)                          | 7804CCN73020 | 1  | CN2                       |  |  |  |
| 39          | CONNECTOR(WAFER)       | 5273-03 (LPH03-03)                          | 7804CCN73030 | 2  | CN1,5                     |  |  |  |
| 40          | SOCKET CONNECTOR       | 5332-50P                                    | 7813C000050B | 1  | CN6                       |  |  |  |
| 41          | FPC-CONNECTOR          | FCZ254-11A                                  | 7807CFP0011A | 1  | CN7                       |  |  |  |
| 42          | CUSHION-VFD            | 30*20*2T                                    | 2631A0000010 | 3  | CUSHION                   |  |  |  |
| 43          | FERRITE BEAD SMD ARRAY | MZA3216R102A(TDK)                           | 6810F0001020 | 1  | LL1                       |  |  |  |
| 44          | FUSE                   | 1.6A/250V ø5 UL,S,VDE,BSI(유) fast blow type | 7620S0516000 | 1  | F1                        |  |  |  |

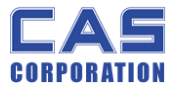

| CORPORATION |                  | ER-II Service        | Manual       |   |              |  |  |
|-------------|------------------|----------------------|--------------|---|--------------|--|--|
| 4           | 5 FUSE HOLDER    | GF-205B(EXP-300L)    | 7630S0002050 | 1 | FUSE1        |  |  |
| 4           | 5 JUMPER         | 2PIN                 | 7821CJM00020 | 3 | JP1,2,3      |  |  |
| 4           | 7 LCD            | PT-215(CHINA)ER-2    | 7212D0002150 | 3 | LCD1,2,3     |  |  |
| 48          | 3 LED BACK LIGHT | MD-2766-K(CHINA)ER-2 | 7224D0027660 | 3 | LED_BL 1,2,3 |  |  |
| 49          | e Led Lamp       | ø5-RED               | 7232DR00005A | 1 | D2           |  |  |
| 50          | PIEZO BUZZER     | HYR-1407A(ER-2)      | 7002Z0014070 | 1 | BUZZER       |  |  |
| 53          | L TACT S/W       | 11902(DJTA-1102)     | 7600STA19020 | 1 | S1 (CAL SW)  |  |  |

### 1.2 REAR DISPLAY PCB ASS'Y [110E20ERDPUN0101]

| No | Part Name              | Specification | Part Number      | Q'ty | Remark                    |
|----|------------------------|---------------|------------------|------|---------------------------|
|    | REAR DISPLAY PCB ASS'Y | ER2-15CB(LCD) | 110E20ERDPUN0101 | 1    | REAR DISPLAY PCB<br>ASS'Y |

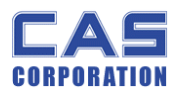

| CORPORATION |                      | ER-II Service Manual         |              |   |              |
|-------------|----------------------|------------------------------|--------------|---|--------------|
| 1           | CUSHION-VFD          | 30*20*2T                     | 2631A0000010 | 3 | CUSHION      |
| 2           | PCB-DISPLAY          | 6110PER2001A (ER2-ONEMODULE) | 6110PER2001A | 1 | REAR PCB     |
| 3           | LCD                  | PT-215(CHINA)ER-2            | 7212D0002150 | 3 | LCD1,2,3     |
| 4           | LED BACK LIGHT       | MD-2766-K(CHINA)ER-2         | 7224D0027660 | 3 | LED_BL 1,2,3 |
| 5           | FLAT CABLE CONNECTOR | 50P*50P*500mm(ER-2)          | 7850W00B0500 | 1 | CN1          |